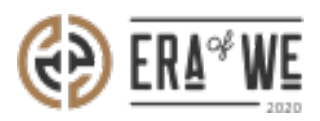

FAQ > Micro-Roaster > Team management > How do I Create a New Role?

How do I Create a New Role? Shafin Ahammed - 2021-09-14 - Team management

## **BRIEF DESCRIPTION**

The Era of We application allows you to manage your team members with ease by letting you create roles for the members and keep track of them. In this documentation, you will understand how to create a new role.

## STEP BY STEP GUIDE

**Step 1:** Log in to your admin account, navigate to the **'Team management'** tab and select **'Roles'** option from the drop-down menu.

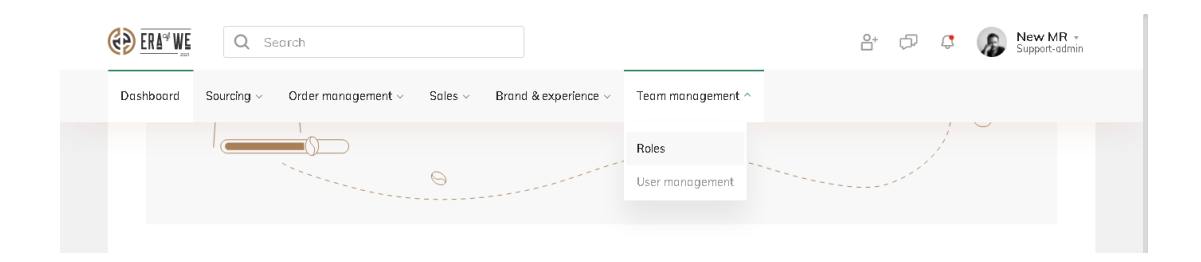

**Step 2:** Click on the **'Create a new role'** button to start creating a role based on the department or entity you want to represent (for example- sales and marketing, operations, business development, etc.)

|                                         |                                                               | 🔐 🕫 🧔 New MR -<br>Support-admin |
|-----------------------------------------|---------------------------------------------------------------|---------------------------------|
| Dashboard Sourcing - Order management - | Sales $\vee$ Brand & experience $\vee$ Team management $\vee$ |                                 |
| Home > Team management > Manage role    | 5                                                             | Create new role                 |
| Manage roles                            |                                                               |                                 |
| Number of Members                       | Roles                                                         | Actions                         |
| 6                                       | support-admin                                                 | :                               |
| 3                                       | test                                                          | :                               |
| 0                                       | heil                                                          | :                               |
| 3                                       | Test Group Role                                               | :                               |
| 3                                       | Test assign role                                              | :                               |
| 4                                       | Another Test Role                                             | :                               |
| 0                                       | Sales & marketing                                             | :                               |
|                                         |                                                               |                                 |

| ERAT WE Q Search                                                   | 음* 🕫 🧔 🕼 New MR -<br>Support-admin          |
|--------------------------------------------------------------------|---------------------------------------------|
| Dashboard Sourcing - Order management - Sales - Brand & experience | · ~ Team management ~                       |
| Home > Team management > Manage roles > Create role                | Add Role                                    |
| Create role                                                        | Manage permissions for the role             |
| Give your role a name                                              | Q Search by role                            |
| Sales & marketing                                                  | ✓ User accounts-team                        |
|                                                                    | <ul> <li>Organisation management</li> </ul> |
|                                                                    | Green coffee-management                     |
|                                                                    | ∨ Coffee lab                                |
|                                                                    |                                             |
| General Terms and Conditions User Support:                         | C ERA" WE                                   |

**Step 3:** Select the modules for which you want to share access by searching through the list of modules available. Each module has submodules that you can selectively grant permission to.

| C Search                                                                                                    |                                   | 🖧 🗇 🧔 New MR - Support-admin                                                                                                    |
|----------------------------------------------------------------------------------------------------|-----------------------------------|----------------------------------------------------------------------------------------------------|
| Dashboard Sourcing - Order man                                                                                 | agement – Sales – Brand & experie | nce v Team management v                                                                                                    |
| Home > Team management > N                                                                                     | lanage roles > Create role        | Add Role                                                                                                    |
| Create role                                                                                                    |                                   | Manage permissions for the role                                                                                                    |
| Give your role a name                                                                                          |                                   | Q Sourcing                                                                                                    |
| Sales & marketing                                                                                              |                                   |                                                                                                    |
|                                                                                                    |                                   | <ul> <li>Green Contee-Indiagement</li> <li>Sourcing management (manage)<br/>Manage GC, availability, Estate availability, Roaster availability and Lot<br/>details, Also manage GC arders</li> </ul> |
|                                                                                                    |                                   |                                                                                                    |
| About us                                                                                                    | Help and support:                 | ERA" WE                                                                                                    |
| General Terms and Conditions User<br>General Terms and Conditions Legal Entity<br>vacy policy<br>cookie policy | support@eraarwe.com               | () 9 @ 6                                                                                                    |

**Step 4:** Once the role has been created, navigate to manage roles, and select the role for which you want to add a new user. Press **'Add members'** once decided.

|                                         |                                             | 음+ 🗇 🤤 New MR -<br>Support-admin |
|-----------------------------------------|---------------------------------------------|----------------------------------|
| Dashboard Sourcing ~ Order management ~ | Sales – Brand & experience – Team managemen | nt ~                             |
| Home > Team management > Manage role    | s                                           | Create new role                  |
| Manage roles                            |                                             |                                  |
| Number of Members                       | Roles                                       | Actions                          |
| 6                                       | support-admin                               | :                                |
| 3                                       | test                                        | :                                |
| 0                                       | hell                                        | :                                |
| 3                                       | Test Group Role                             | :                                |
| 3                                       | Test assign role                            | :                                |
| 4                                       | Another Test Role                           | :                                |
| 0                                       | Sales & marketing View I                    | Members Add Members              |
|                                         |                                             |                                  |

**Step 5:** Tick the checkbox beside the name of the user you wish to add to a role and click on the **'Assign'** button to add them.

| <b>()</b>  | ERA <sup>Q</sup> WE | Q Search                                             |                     |                                | C                      | 5 🗇 🤤 🔊 New MR<br>Support-adm          |
|------------|---------------------|------------------------------------------------------|---------------------|--------------------------------|------------------------|----------------------------------------|
| Dast       | hboard              | Sourcing - Order manage                              | ment - Sales - Br   | rand & experience ~ Team manag | gement ~               |                                        |
|            | Home >              | Team management > Mana                               | ige roles           |                                |                        |                                        |
|            | Add te<br>Select m  | am member(s) Test Group<br>embers to add to the role | Role 🗸              |                                | Q Search by name, role | Invite new member(s)                   |
|            | Status              | Role V                                               |                     |                                |                        | Selected: 02 Assign                    |
|            |                     | Name                                                 | Last login          | Email                          | Status                 | All Roles 🗸                            |
|            |                     | New MR                                               | 09/07/2021 10:12 AM | new_mruser@gmail.com           | Active                 | support-admin, test, +2                |
|            | $\sim$              | Dinesh Sastha                                        |                     | dinesh.sastha@mr.com           | Active                 | support-admin, Test assign<br>role, +2 |
|            |                     | dhsgfhsd                                             |                     | dansty@gmail.com               | Active                 | support-admin, Test assign<br>role     |
|            |                     | sdss                                                 |                     | sdf@gmail.com                  | Active                 | support-admin, Test assign<br>role     |
| $\bigcirc$ |                     | gdsfhgk                                              |                     | hsdghf@gmail.com               | Active                 | support-admin, Test Group<br>Role, +2  |

Thus, you can create a new role as a micro-roaster.

Related articles: 1. How can I Remove a Role From a User? 2. How do I Delete an Existing Role?

*"If you still have any queries, then please feel free to connect with our support team."*